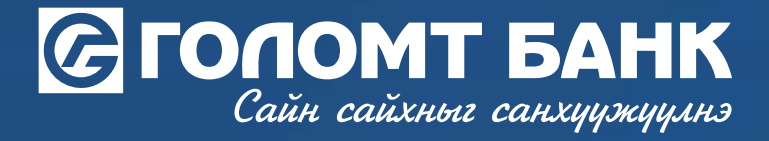

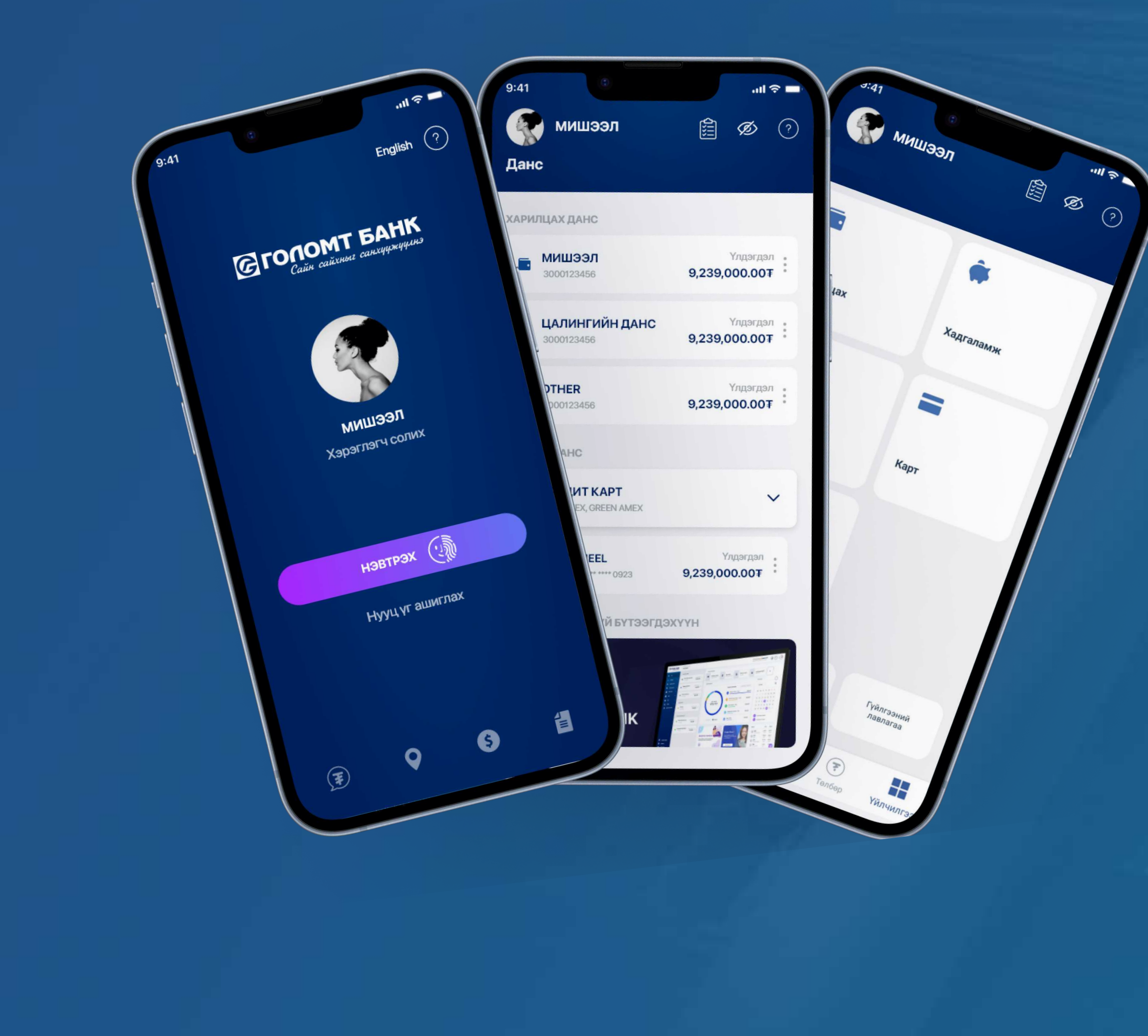

# Гарын авлага >>>> SMARTBANK ЗЭЭЛ ХААХ НӨХЦӨЛТЭЙГӨӨР СУДЛУУЛАХ

Дижитал зээлийн тооцооллын хариу "Авах боломжтой" эсвэл "Төлбөр орлогын харьцаа хүрэхгүй" гэж гарсан тохиолдолд хаахаар судлуулах боломжтой байна.

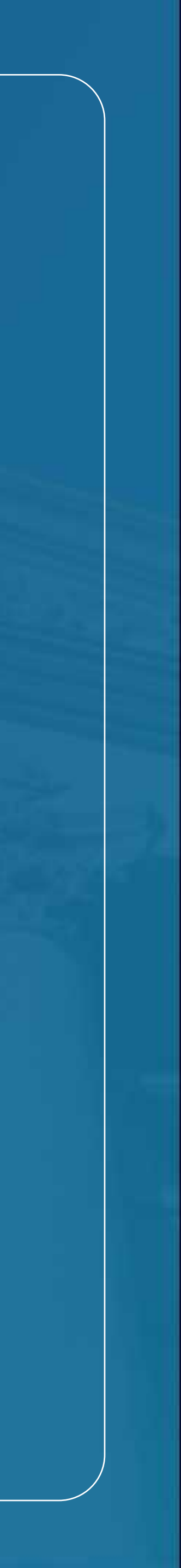

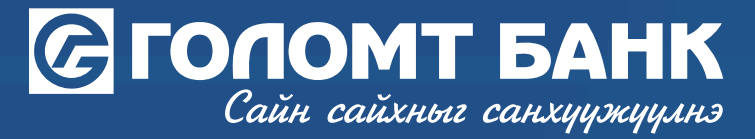

### Зээл хаахаар судлуулах хүсэлт илгээх

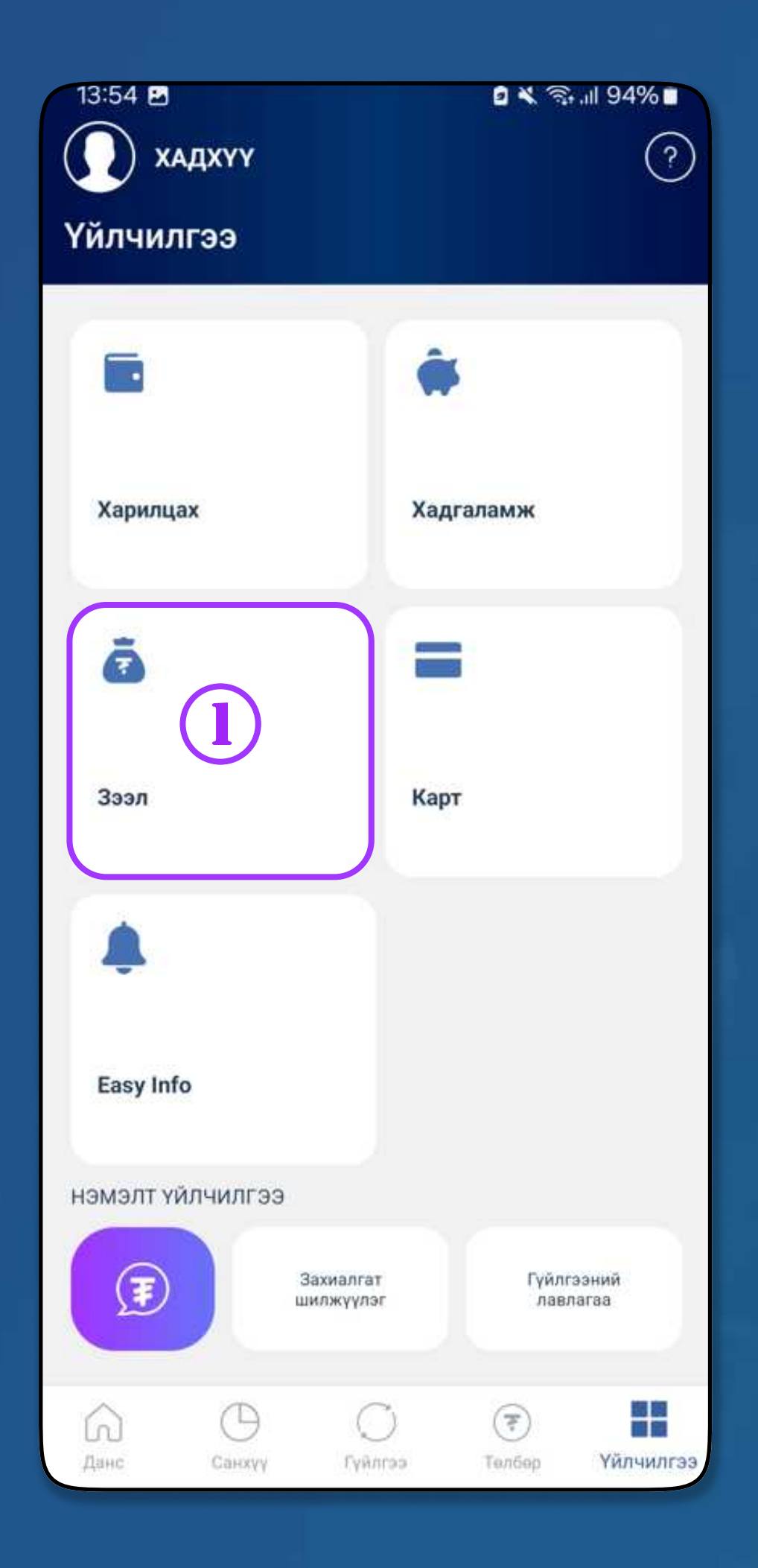

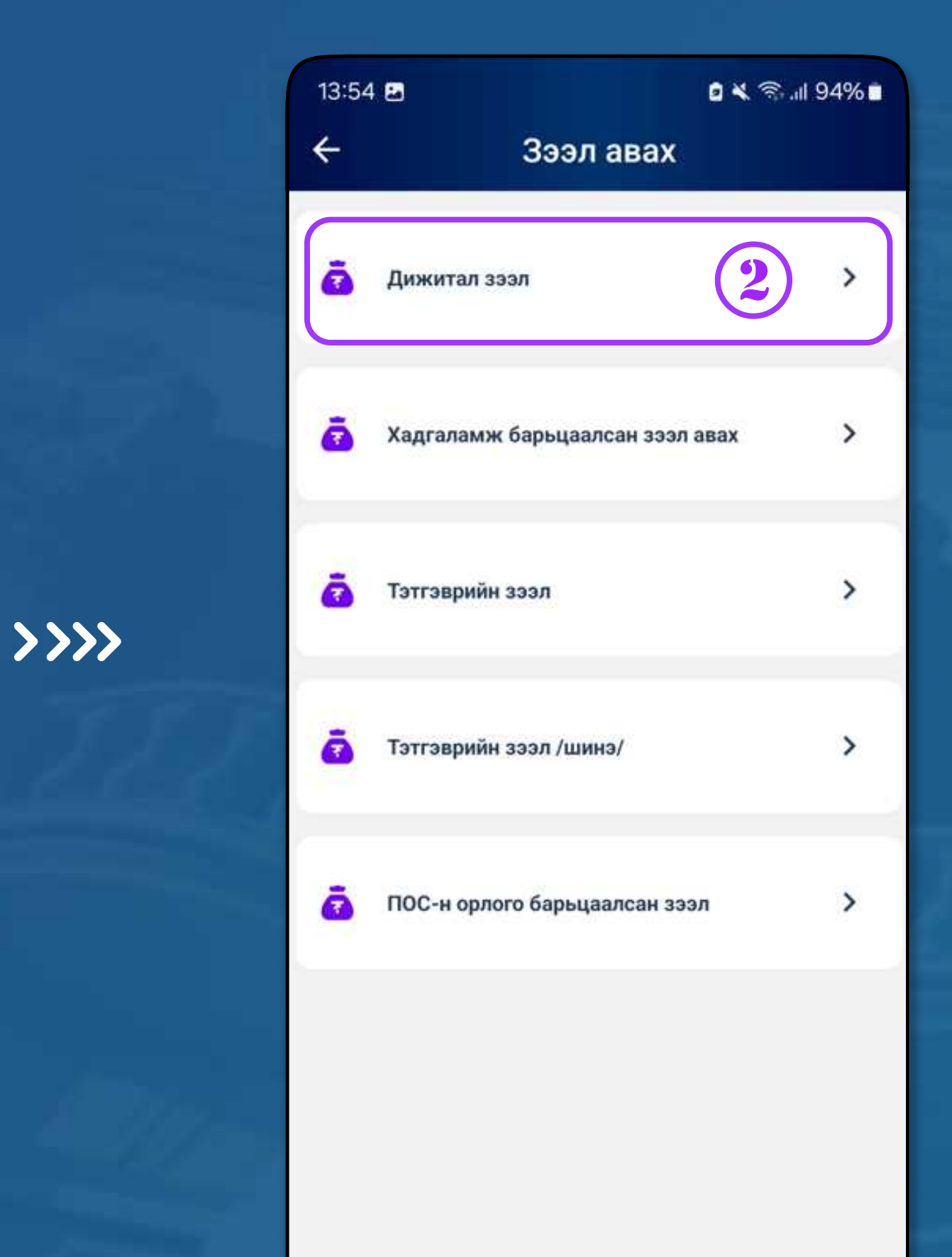

#### АЛХАМ1

Ta Smart bank аппликэйшнээр нэвтрэн "Үйлчилгээ - Зээл" цэс рүү орно.

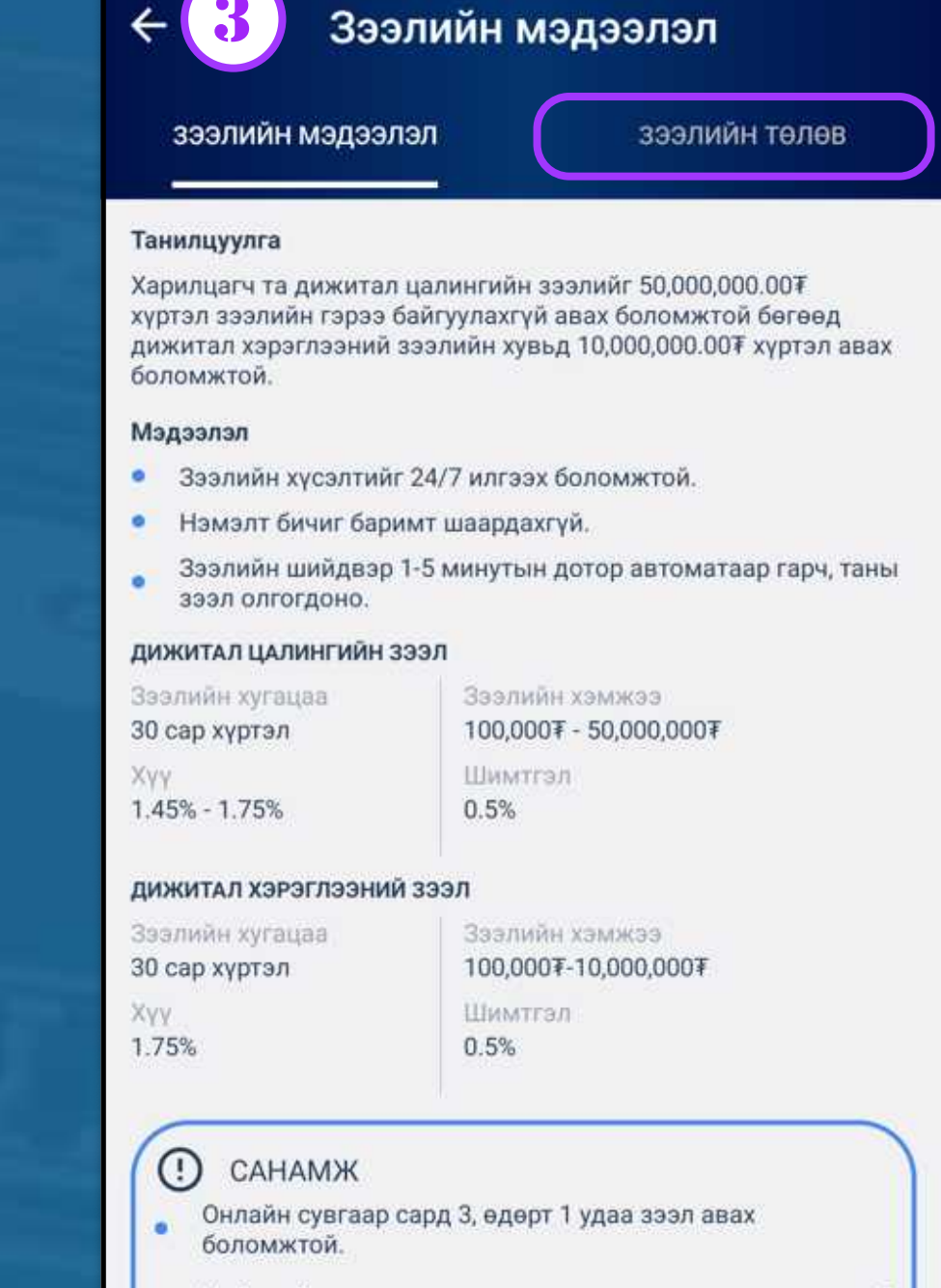

14:18 🖉 🗢

>>>>

Нийгмийн даатгалын шимтгэл төлдөг, тогтмол орлоготой харилцагч байх.

хүсэлт илгээх

### АЛХАМ 2

"Зээл авах - Дижитал зээл" цэс рүү орно.

#### АЛХАМ З

Зээлийн мэдээллийн хажууд байрлах " Зээлийн төлөв" товчийг дарна.

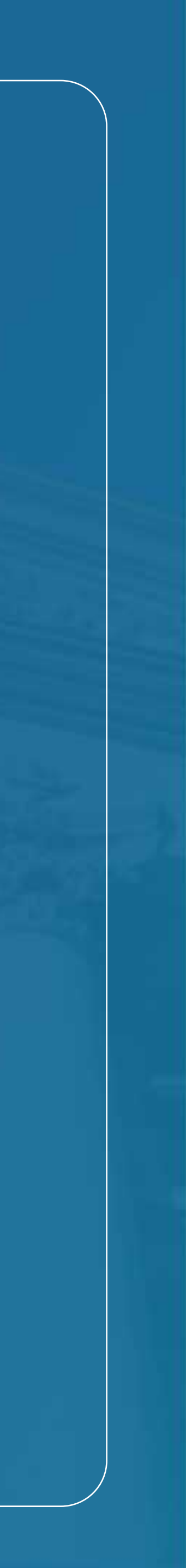

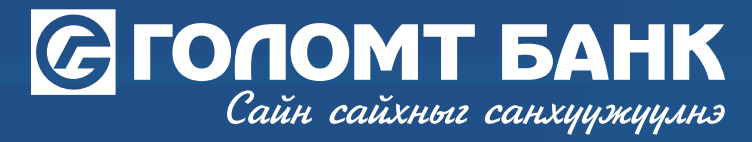

## Зээл хаахаар судлуулах хүсэлт илгээх

| 18:12 🖬 🖬                                                                      | 🛛 💐 🗟 📶 87% 🕯                                                         |  |  |
|--------------------------------------------------------------------------------|-----------------------------------------------------------------------|--|--|
| <ul><li>← 4</li><li>Зээлийн м:</li></ul>                                       | - 4 Зээлийн мэдээлэл                                                  |  |  |
| зээлийн мэдээлэл                                                               | зээлийн төлөв                                                         |  |  |
| <b>3</b> 2024-08-02                                                            |                                                                       |  |  |
|                                                                                |                                                                       |  |  |
| Хүссэн дүн                                                                     | 1,000,000.00 ₮                                                        |  |  |
| Олгох боломжит дүн                                                             | 1,000,000.00 Ŧ                                                        |  |  |
| Зээлийн төрөл                                                                  | Цалингийн зээл                                                        |  |  |
| Зээлийн төлөв                                                                  | Зээл авах                                                             |  |  |
| Цуцлах                                                                         | Баталгаажуулах                                                        |  |  |
| Hamani bon                                                                     | лттууд                                                                |  |  |
| 😭 хаахаар судлуулах                                                            | <b>&gt;</b>                                                           |  |  |
|                                                                                |                                                                       |  |  |
|                                                                                | улах →                                                                |  |  |
| Толев                                                                          | арах                                                                  |  |  |
| <u>Толев х</u><br>2024-08-02                                                   | арах                                                                  |  |  |
| С 2024-08-02<br>Хүссэн дүн                                                     | улах →<br>(арах<br>1,000,000.00 ∓                                     |  |  |
| <ul> <li>2024-08-02</li> <li>Хүссэн дүн</li> <li>Олгох боломжит дүн</li> </ul> | улах →<br>арах<br>1,000,000.00 ∓<br>1,000.000 т                       |  |  |
| <ul> <li>Зазлийн төрөл</li> </ul>                                              | улах →<br>(арах<br>1,000,000.00 ∓<br>1,000,000.00 ∓<br>Цалингийн зээл |  |  |

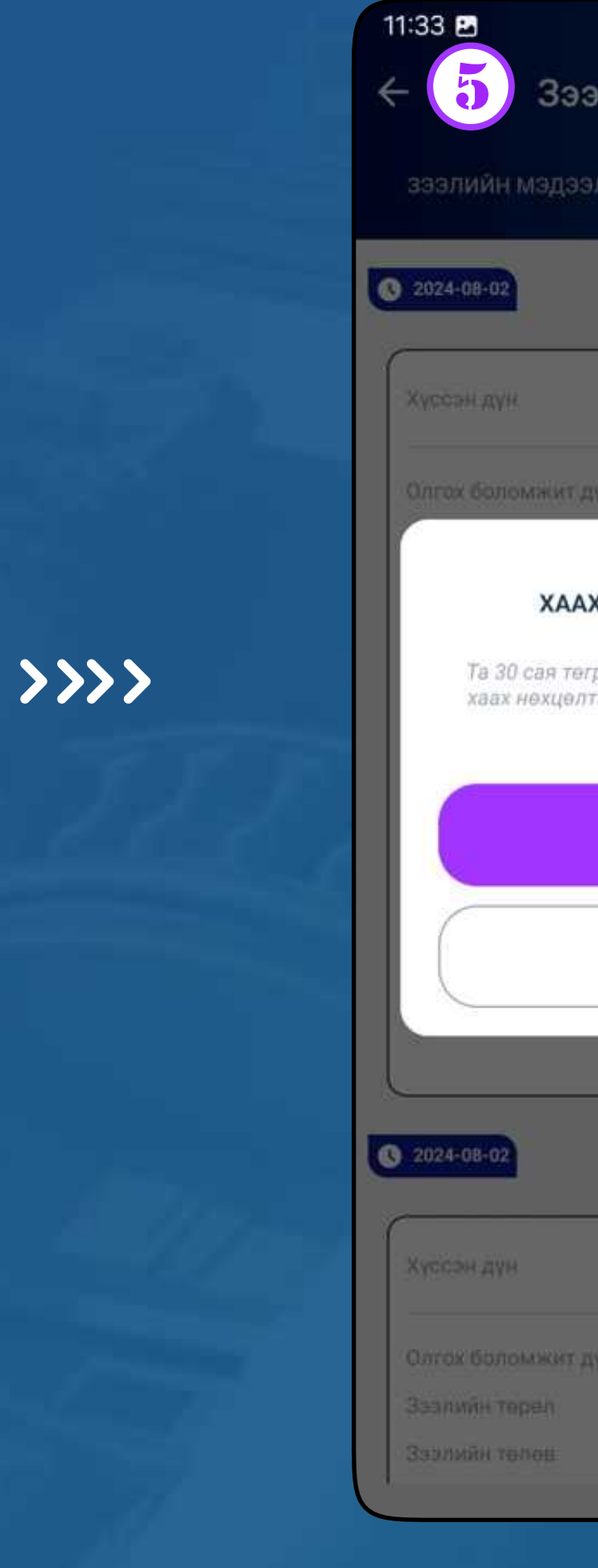

#### АЛХАМ 4

Зээлийн төлөв хэсэгт зээлийн шийдвэр харагдах бөгөөд "Хаахаар судлуулах" товчийг дарна. Санамж мэдээлэлтэй танилцаж "Үргэлжлүүлэх" товчийг дарна.

|                                                                | 🖻 🗙 🖘 all 95% 🖬                         |
|----------------------------------------------------------------|-----------------------------------------|
| элийн мэдэ                                                     | элэл                                    |
| элэл                                                           | зээлийн төлөв                           |
|                                                                |                                         |
|                                                                | 1,000,000.00 Ŧ                          |
| цүн                                                            | 1,000,000.00 Ŧ                          |
| ХААР СУДЛУУЛА                                                  | х зээл                                  |
| грөг хүртэлх үлдэгдэ<br>тэйгөөр Дижитал зэ<br>хийлгэх боломжто | ылтэй зээлүүдээ<br>элийн судалгаа<br>Й. |
| үргэлжлүүлэх                                                   |                                         |
| БУЦАХ                                                          |                                         |
| Телев харах                                                    |                                         |
|                                                                |                                         |
|                                                                | 400,000.00 ₮                            |
| tt Aw                                                          | 400,000.00 Ŧ                            |
|                                                                | Цалингийн зээл                          |
|                                                                | Цуцалсан                                |

>>>>

АЛХАМ 5 мэдээлэлтэй тани.

| R                  | 2                     | 🖻 🔌 ବିନାଣା 95%     |
|--------------------|-----------------------|--------------------|
|                    | Зээл аг               | вах                |
|                    | _                     |                    |
| Хаахаар судл       | уулах зээл            |                    |
| Зээлийн            | тарал                 | Зээлийн шугам      |
| Зээл олгосон огноо |                       | 2023-12-14         |
| Зэалийн            | үлдэгдэл:             | 500,000.00MNT      |
| Зээлийн            | төрөл                 | 3ээ <i>л</i>       |
| 🔽 Зээл ол          | госон огноо           | 2022-12-08         |
| Зээлийн            | і үлдэгдэл:           | 3,301,618.50MNT    |
| x                  | захаар судлуулах зэзэ | лийн нийт үлдэгдэл |
|                    | 3,301,618.            | 50 MNT             |

үргэлжлүүлэх

#### АЛХАМ 6

Таны 30 сая төгрөгөөс доош үлдэгдэлтэй бүх зээлийн мэдээллийг харуулах бөгөөд хаах зээлийг сонгон "Үргэлжлүүлэх" товчийг дарна.

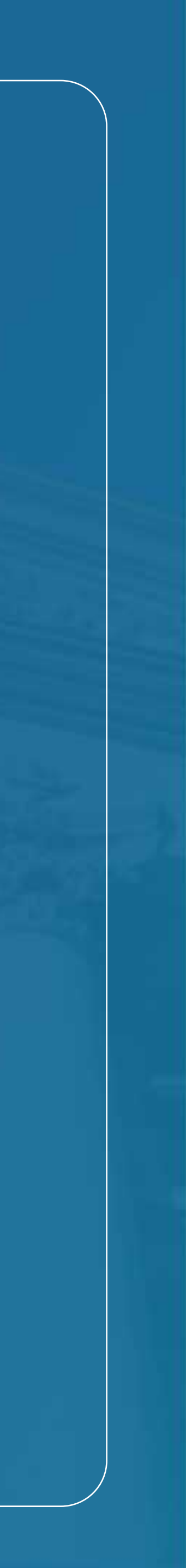

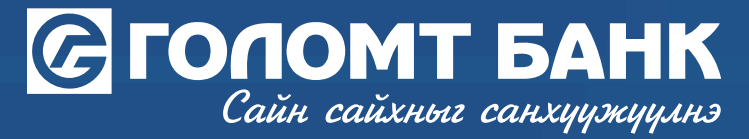

### Зээл хаахаар судлуулах хүсэлт илгээх

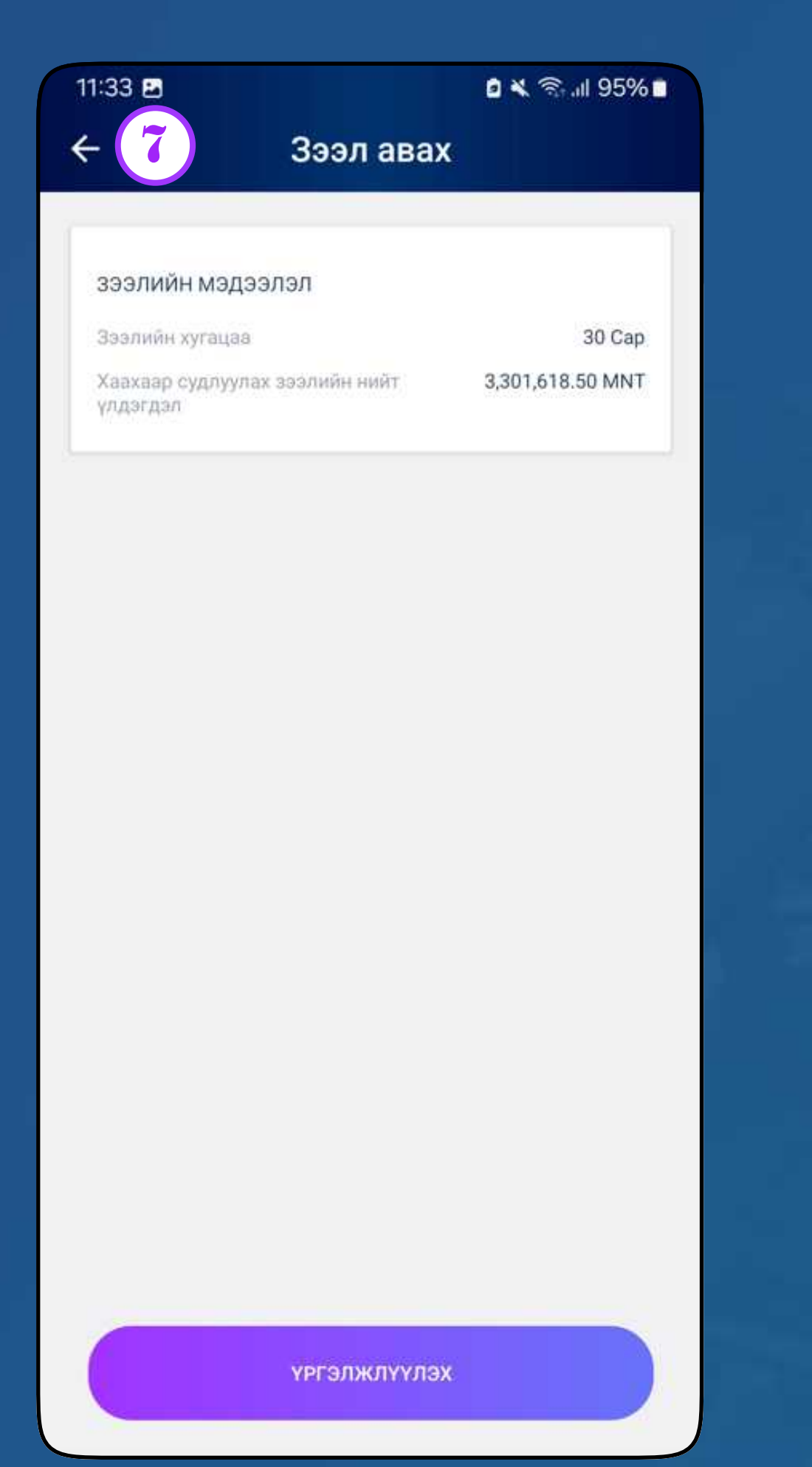

#### АЛХАМ 7

Зээлийн мэдээллийг шалган "Үргэлжлүүлэх" товчийг дарна.

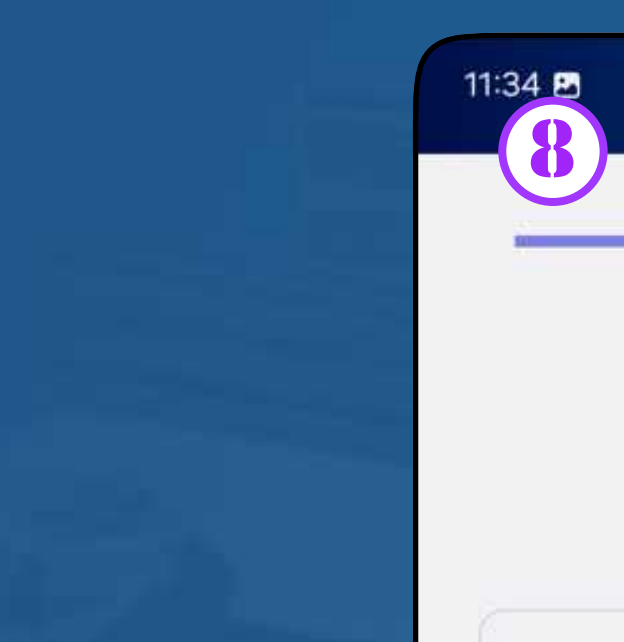

>>>>

Зээлийн хугацаа

Хаахаар судлуул улдэгдэл.

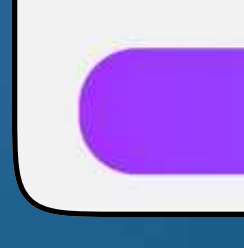

1-5 минутын дотор зээлийн тооцооллыг авто хийх бөгөөд таны бүртгэлтэй гар утасны дугаарт зээлийн шийдвэр очно.

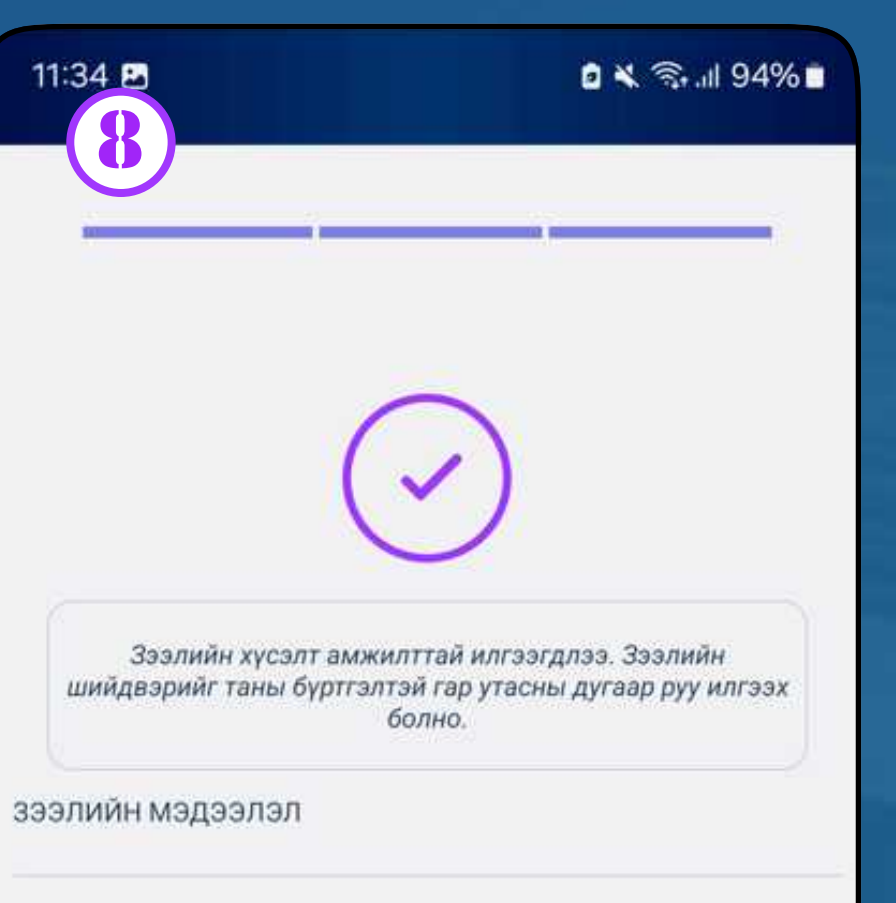

30 Cap

3,301,618.50 MNT

>>>>

| max. | 22200 | ARECTON. | UAT: |  |
|------|-------|----------|------|--|

ДУУСГАХ

#### АЛХАМ 8

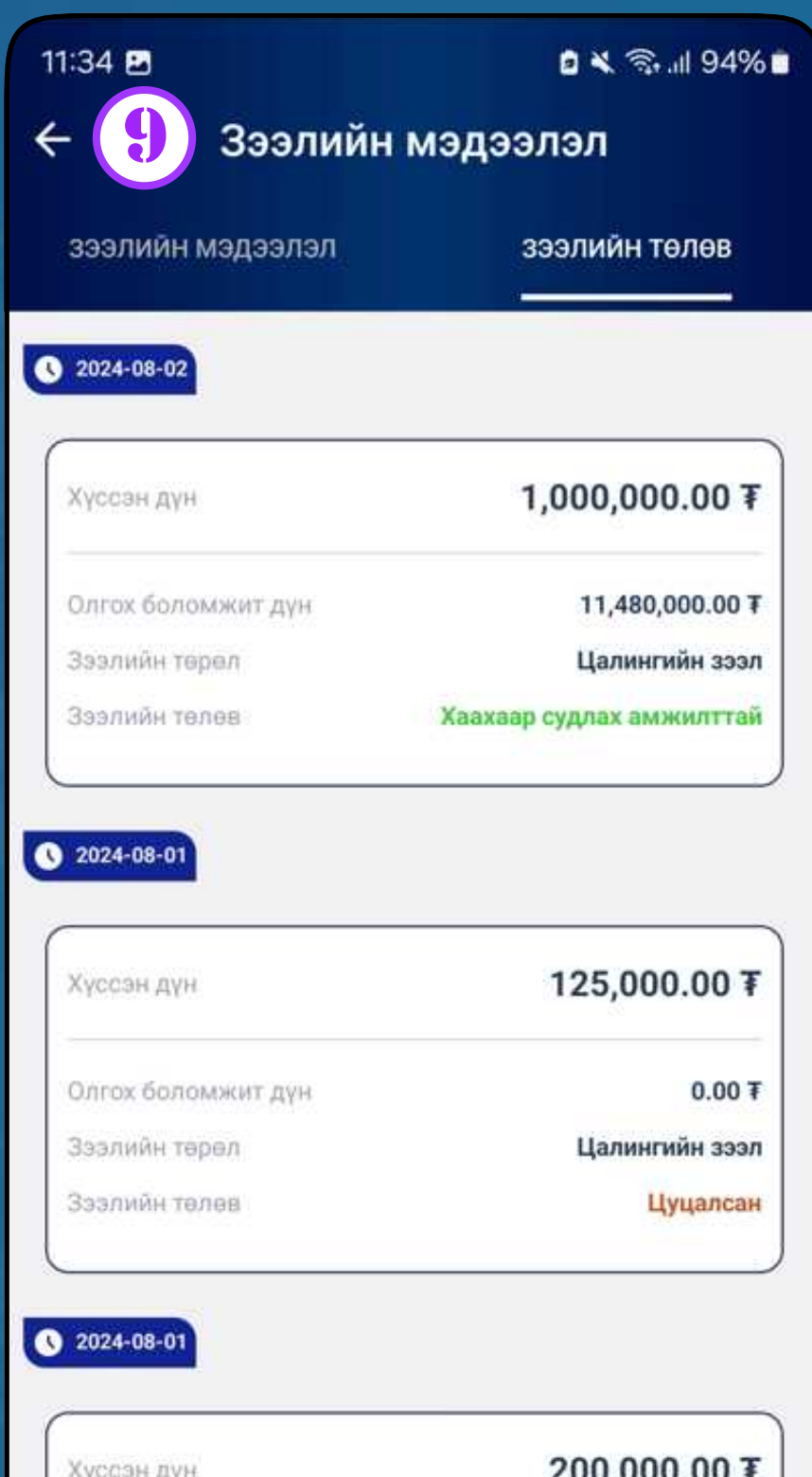

| Хүссэн дүн         | 200,000.00 ¥      |
|--------------------|-------------------|
| Олгох боломжит дүн | 200,000.00 T      |
| Зээлийн төрөл      | Цалингийн зээл    |
| Зээлийн төлөв      | Хүсэлт илгээгдсэн |

Та хаахаар тооцсон зээлүүдийг хаасны дараа авах боломжит зээлийн дүн гарч ирнэ. Таны Зээлийн мэдээллийн сан шинэчлэгдсэний дараа дахин зээлийн хүсэлтийг илгээнэ үү.

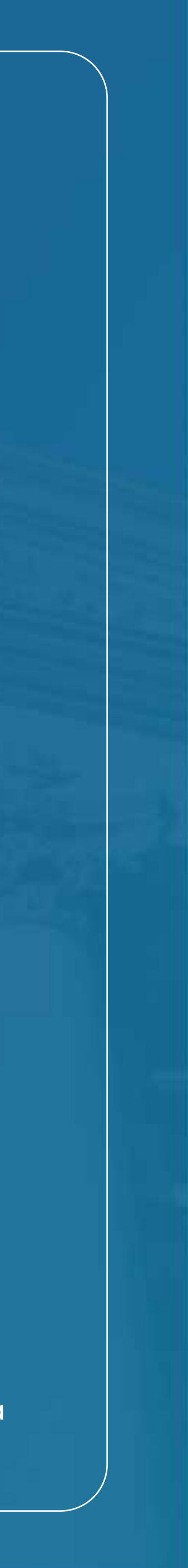

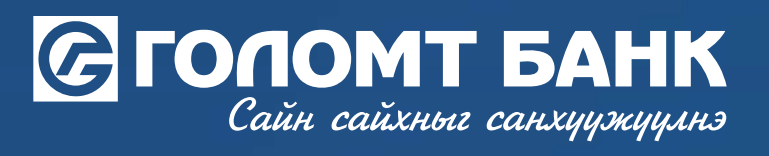

Танд амжилт хүсье.

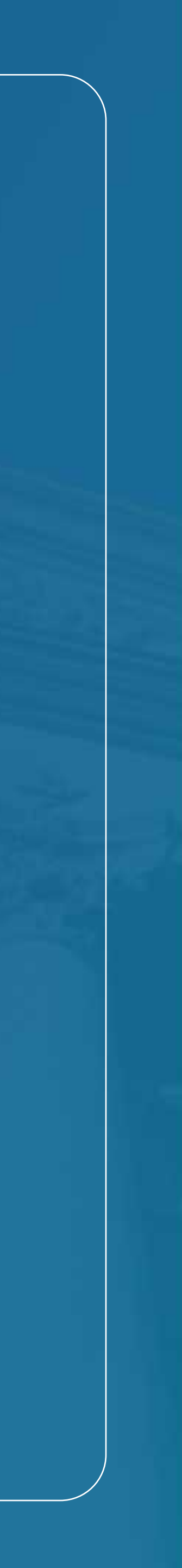